## Adatintegrálás Cytoscape-el - Gyakorlati feladat

## Fazekas Dávid

2017. november 20.

- Töltsd le a gyakorlathoz szükséges fájlokat a Genetikai Tanszék wablapjáról és nyiss egy üres Session-t Cytoscape programban
- 2. Hálózat importálása fájlból:
- 2.1. Importáld be az *edges.csv* fájlt hálózatként, a táblázat összes oszlopát tartsd meg
- 2.2. Importáld be az *nodes.csv* fájlból a node tulajdonságokat, a táblázat összes oszlopát tartsd meg
- 3. Hálózat importálása online adatbázisokból:
- 3.1. Importáld be a sajád fehérjéd első szomszédainak hálózatát a *IntAct és MINT* adatbázisokból
- 3.2. Miután letöltötted a hálózatokat, az *Import Finihed* ablakon kattincs a *Merge networks manually...* gombra és egyesítsd a két letöltött hálzatot, az *edges.csv* nevűt ne. Majd zárd be az *Import Network from Public Databases* ablakot.
- 3.3. Az egyesített hálóból töröld ki a nem emberből származó pontokat
- 4. Egyesítsd az előbb létrehozott hálózatot Merged Network a korábban fájlokból importált hálózattal edges.csv úgy hogy a pontok az Uniprot Accession alapján legyenek egyeztetve Figyelj arra hogy a Matching columns tablazatban az adott halozat Node table-jenek azon oszlopja legyen kivalasztva ami az Uniprot Accession-t tartalmazza!
- 5. Keszits egy filtert ami csak az emberi feherjeket jeloli ki . A kijelolt pontokbol keszits egy uj halozatot!
- 6. Készíts egységes stílust a pontokhoz és az élekhez
- 7. Jelöld más pont alakkal a saját fehérjédet és az első szomszédait, ehhez keresd meg a saját fehérjédet az ikon soron található kereső mezővel, majd a jelöld ki az első szomszédait és állítsd be nekik Bypass stílus értéket
- 8. A Cytoscape session fájlt mentsd el! Kövevetkező gyakon ezzel fogunk dolgozni.

nodes.csv, edges.csv

 $File {\rightarrow} Import {\rightarrow} Network {\rightarrow} File...$ 

 $File {\rightarrow} Import {\rightarrow} Table {\rightarrow} File ...$ 

$$\label{eq:relation} \begin{split} & File {\rightarrow} Import {\rightarrow} Network {\rightarrow} Publis \\ & Databases... \end{split}$$

Select $\rightarrow$  Node: Taxonomy ID is not 9606

 $Tools {\rightarrow} Merge {\rightarrow} Networks...$ 

Control Panel→Select→Column filter→Node: Taxonomy ID→9606 File→New→Network→From selected nodes, all edges Töröld a meglévő mapping beállításokat a stílusokból

 $Select {\rightarrow} Nodes {\rightarrow} First \ Neighbors \ of \\ Selected \ Nodes {\rightarrow} Undirected$ 

- 9. Töröld ki azokat a pontokat amik nem kötödnek a legnagyobb komponenshez
- 10. *Network Analyzer* segítségével számold ki a hálózat főbb paramétereit , majd zárd be a *Network Analyzer* eredmény ablakot
- 11. A pontok színét a fokszám függvényében állítsd be

Kézzel jelöld ki és töröld

 $Tools {\rightarrow} Network Analyzer {\rightarrow} Network \\ Analisis {\rightarrow} Analyze Network$